# Opsætnig af ConnectAlarm / VisonicGo App

## STEP1

Hent og installere ConnectAlarm eller VisonicGo appen Obs - Er du allerede bruger af appen - Gå til step 3

#### STEP2

Indtast: visonic2go.dk i server adressefeltet og tryk "OK"

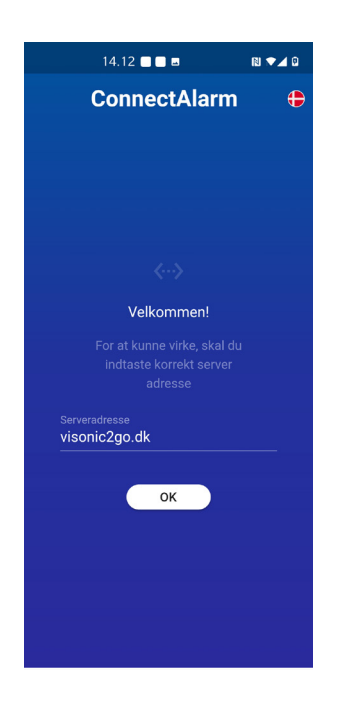

#### STEP3

Tryk på "TILMELD" og indtast emailadressen på masterbrugeren, tryk igen på "TILMELD" knappen. Der vil nu blive sendt en mail med kode til den oplyste mailkonto. Indtast email og den tilsendte kode og tryk herefter på "LOGIN" knappen.

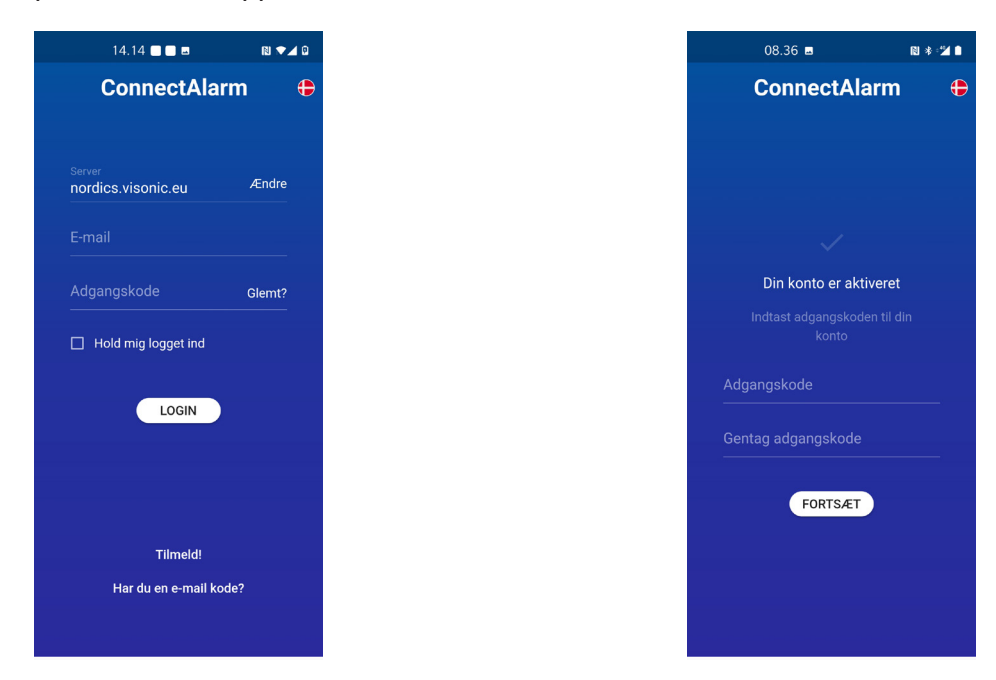

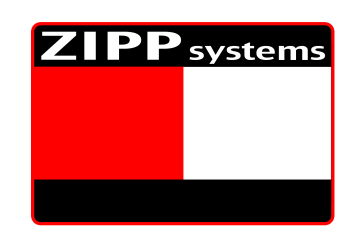

#### STEP4

Vælg og indtast en adgangskode til din konto.

Koden skal være på minimum 8 tegn og indeholde både tal, bogstaver og specieltegn. Tryk herefter på "FORTSÆT" knappen.

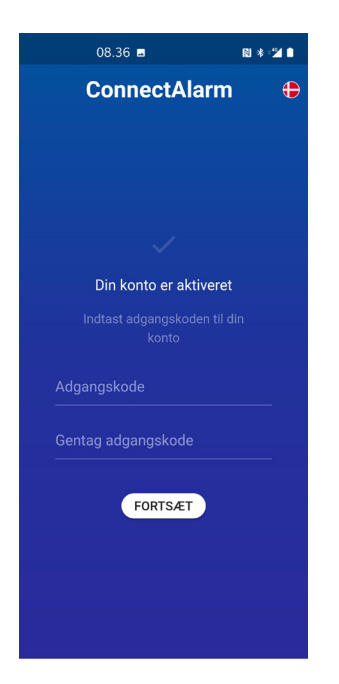

## STEP5

Tryk på "+" knappen. Indtast et sigende navn på centralen. Indtast centralens serienummer eller webnavn (oplyses af installatør). Indtast Masterbrugerkoden (Brugerkode nr. 1 i centralen) Tryk nu på "FORBIND" knappen

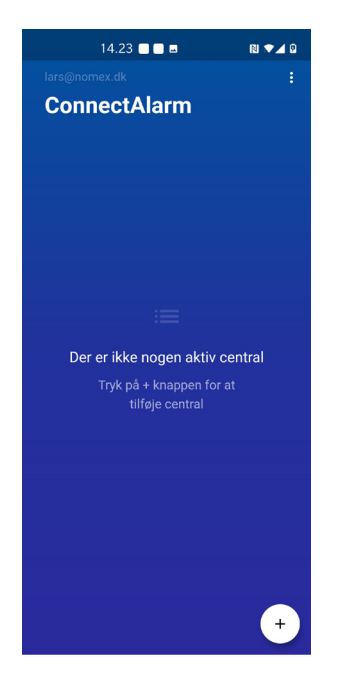

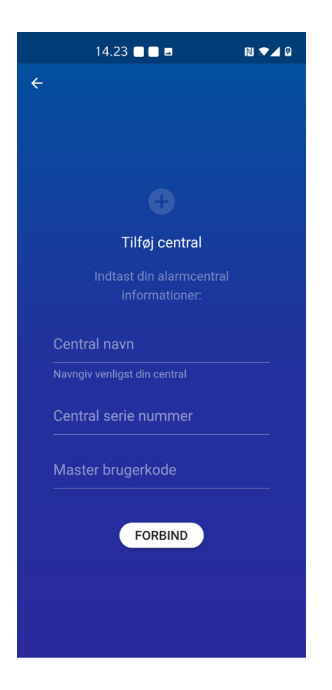

## STEP6

Vælg nu central og indtast herefter brugerkoden (4 ciffer). Tryk på "FORTSÆT" knappen.

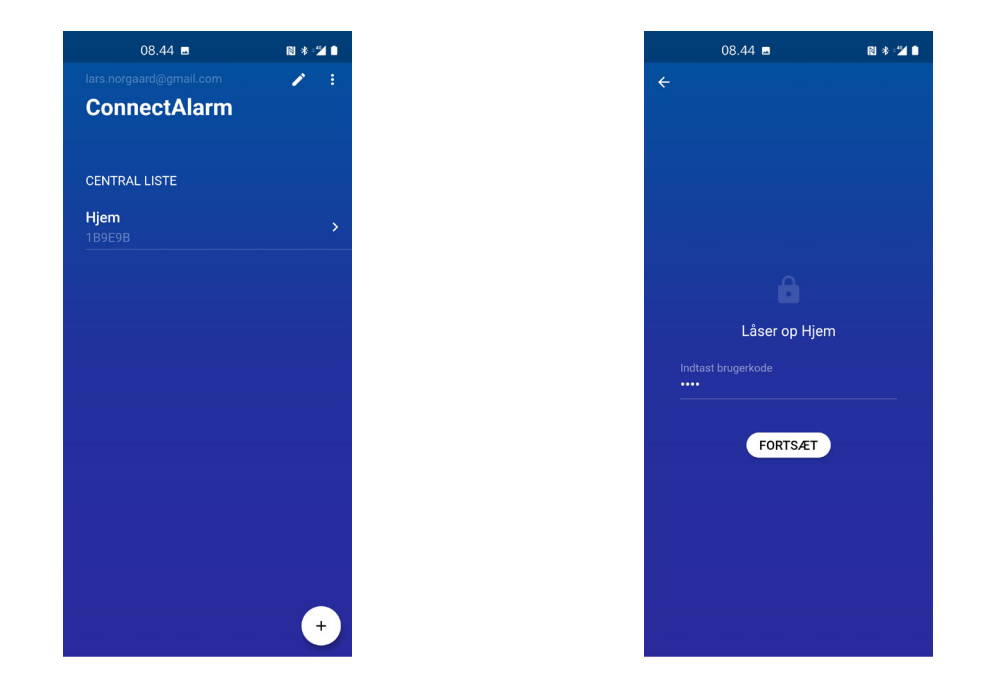

Du er nu logget på centralen!

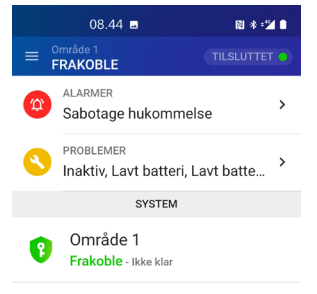

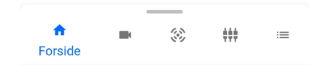